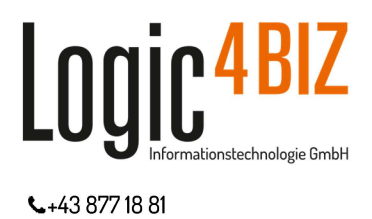

➡ office@logic4biz.com

□ http://logic4biz.com

# enabler4BIZ

# **Releasenotes zur Version 4.3**

März 2021

- 1 Einleitung
- 2 Das neue Aktionen-Menü
- 3 my.enabler

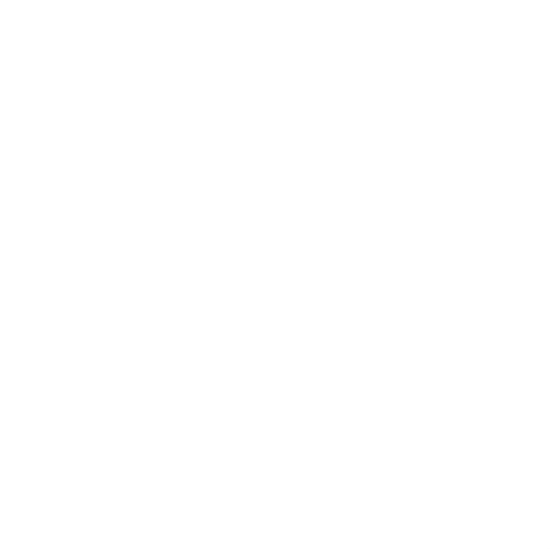

Alle geschlechtsspezifischen Ausdrücke gelten immer für beide Geschlechter gleichermaßen. Aus Gründen der Lesbarkeit wird auf die doppelte Ansprache verzichtet.

Logic4BIZ Informationstechnologie GmbH

| Reisnerstraße 53, Hofhaus | UID: ATU 547 60 904  |
|---------------------------|----------------------|
| 1030 Wien, Österreich     | FN 225972 m, HG Wien |

# 1 Einleitung

Wir freuen uns, Ihnen heute die Release-Notes für die neue enabler4BIZ Version 4.3. überreichen zu dürfen.

Diese neue Release besteht aus sichtbaren und unsichtbaren Neuerungen. Während die sichtbaren Änderungen im weiteren Verlauf des Dokuments im Detail beschrieben sind, wollen wir hier in der Einleitung kurz auf die unsichtbaren Änderungen eingehen.

- Die technische Basis für die neue Version ist das Microsoft .Net Framework Version 4.8
- Nach der Ankündigung des End-of-Live des Microsoft Internet Explorer wird dieser ab der Version 4.3 nicht mehr unterstützt.
- Viele technische Voraussetzungen wurden geschaffen, die die Basis für zukünftige Erweiterungen des enabler4BIZ sind.
- In einigen Kundensystemen wird das enabler-Messaging (SC) noch aktiv genutzt. Das Symbol dafür wurde aus dem Kopfbereich entfernt und durch ein my.enabler-Widget ersetzt (siehe "3.5.7 enabler4BIZ Nachrichten")
- Das im Kopfbereich angezeigte Symbol für wartende Dok-Workflows (>>>>) wurde entfernt und durch ein my.enabler-Widget (siehe "3.5.5 Offene Aufgaben im enabler4BIZ") ersetzt.

Sie wollen noch mehr wissen? Gerne stehen wir Ihnen im Rahmen Ihres Wartungsvertrages oder einer unserer Schulungen (<u>https://logic4biz.com/leistungen/#schulungen</u>) für alle Ihre Fragen zur Verfügung.

## 2 Das neue Aktionen-Menü

Die Dokumentenlenkung und damit zusammenhängend natürlich die Dokumente sind eine der Kernfunktionen im enabler4BIZ. Aus diesem Grund wurden auch die Funktionen rund um das Thema "gelenkte Dokumente" immer mehr.

In Version 4.3. haben wir daher bei den gelenkten Dokumenten die vielen Symbole bereinigt und ein neues "Aktionen"-Menü eingeführt:

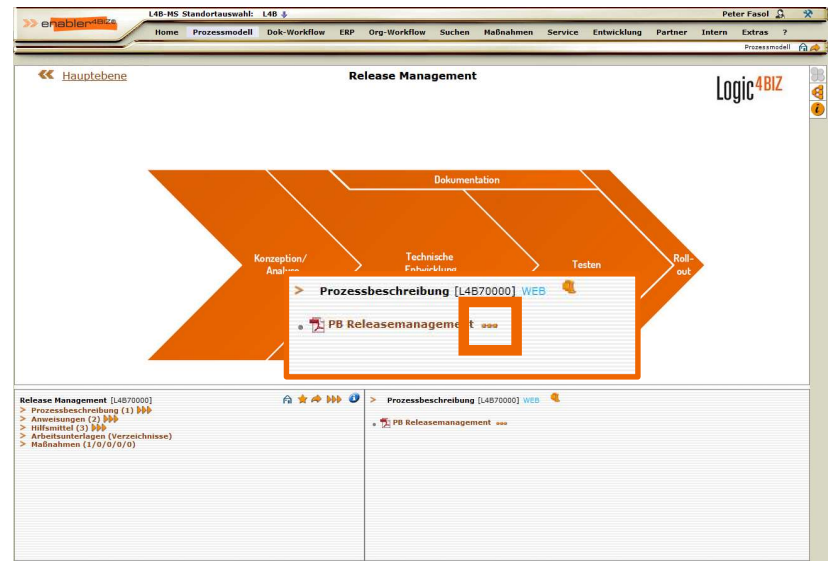

In diesem Aktionen-Menü sind alle Dokument-relevanten Funktionen untergebracht:

| Aktie<br>Rele | onen <mark>für Dokument "PB</mark><br>asemanagement": |
|---------------|-------------------------------------------------------|
| *             | Zu Favoriten hinufügen                                |
| P             | Kommentar erstellen/bearbeiten                        |
| 0             | Direkter Link zum Dokument                            |
| D             | Dokumentinfo anzeigen                                 |
| 000           | Workflow starten                                      |
| STOP          | Dokument sperren                                      |
| *             |                                                       |

An der Anzeige der Lenkungsinformation, die bisher durch Bewegen des Mauszeigers auf den Dokumentnamen angezeigt wurde, hat sich nichts verändert.

## 3 my.enabler

Der my.enabler ist das neue persönliche Informationsdashboard, das die Konzentration der unzähligen Module und Möglichkeiten, die das Managementsystem enabler4BIZ bietet, auf einer Seite ermöglicht. Der my.enabler bietet den enabler4BIZ-Benutzern erstmalig die Möglichkeit, die für sie relevanten Informationen selbst zusammenzustellen. Als vollkommen neues "schwarzes Brett" kann nun jeder Benutzer selbst entscheiden, welche Informationen auf der persönlichen Startseite angezeigt werden.

Tatsächlich unternehmens- oder prozessrelevante Informationen können aber natürlich auch vom Administrator zentral verwaltet zur Verfügung gestellt werden.

Standardmäßig besetzt jeder enabler4BIZ ab Version 4.3 eine my.enabler-Seite. Die altbekannte Home-Seite steht weiterhin zur Verfügung und kann mit dem ggf. bereits bestehenden Content weiter genutzt werden.

## 3.1 Begriffe

**my.enabler**: my.enabler ist ein enabler4BIZ-Plattformmodul, das auf einer gewöhnlichen enabler4BIZ-Plattformseite platziert werden kann. Die grundlegende Berechtigung, wer die my.enabler-Seite sehen und verwalten darf sowie die grundlegen Einstellungen der Seite (Name, Rahmen,...) werden über die Plattformberechtigungen gesteuert. Im Gegensatz zu den anderen Plattformmodulen kann das my.enabler-Modul nur einmal pro Seite verwendet werden, es kann aber mehrere Plattformseiten mit je einem my.enabler-Modul geben.

**Widget**: Ein Widget ist ein Funktionselement, das ein- oder mehrfach in den my.enabler eingefügt werden kann. Jeder enabler4BIZ-User kann sich seine my.enabler-Seite mit Hilfe der Widgets persönlich gestalten (Widgets hinzufügen, positionieren, vergrößern/verkleinern und entfernen), sofern es sich nicht um ein im Admin-Modus angelegtes und gesperrtes Widget handelt. Die persönlich hinzugefügten Widgets sind nur für den User selbst sichtbar.

**Admin-Modus**: Mit Hilfe des Admin-Modus können Widgets für Rollen vordefiniert werden. Der Zugriff auf den Admin-Modus wird über die "Administrate Module"-Berechtigung des my.enabler-Moduls geregelt.

## 3.2 Der erste Aufruf

Mit dem Rollout des Updates befindet sich in jedem Kundensystem automatisch eine neue "my.enabler"-Seite im Menü, auf der sich bereits einige Standard-Widgets befinden. Jeder Benutzer erhält eine Information angezeigt, die kurz über die Möglichkeiten informiert:

| i Info zum my.enabler ×                                                                                                    | ¢                          |
|----------------------------------------------------------------------------------------------------|----------------------------|
| my.enabler heißt das neue enabler4BIZ-Dashboard. Mit Hilfe von Bausteiner<br>(sogenannten Widgets) kann die Seite gestaltet und mit Inhalt befüllt werden. Die<br>Widgets können Sie selbst auswählen, anpassen und positionieren, sie können aber<br>auch von einem Administrator vorgegeben werden. Neben Widgets fü<br>Dokumentfavoriten, offenen Aufgaben und Links stehen Ihnen – ja nach Lizenzierung<br>– auch Kennzahlen und Wissensdatenbankeinträge zur Verfügung. Wählen Sie einfact<br>aus der "Widget hinzufügen"-Liste ein Widget aus und probieren Sie es aus! Nähere<br>Informationen zum my.enabler finden Sie auch in der enabler4BIZ Hilfe! | n<br>e<br>r<br>g<br>h<br>e |
| Diese Meldung nicht mehr anzeigen                                                                                                    |                            |

Nach dem Schließen des Hinweises mit dem "x" rechts oben, kann jeder Benutzer die Standard-Widgets anpassen oder für sich persönlich neue Widgets hinzufügen.

Weiters haben wir mit dem Rollout die "Persönliche Startseite" aller Ihrer User auf die neue my.enabler-Seite geändert. Bei Bedarf können wir das aber für Sie wieder zurückstellen.

Neben der persönlichen Definition der Widgets durch den User steht den Administratoren auch die Möglichkeit zur Verfügung, Widgets für bestimmte Rollen vorzudefinieren. Die Beschreibung dazu finden Sie im Verlauf des Dokuments unter "3.6 Der Admin-Modus".

## 3.3 Widgets hinzufügen/bearbeiten

Es können – sofern sie nicht vom Administrator vorgegeben wurden – beliebig viele Widgets erstellt/entfernt und in einer beliebigen Reihenfolge und Größe auf der Seite platziert werden. Auch der Widget Name ist frei definierbar.

> my.enabler widget hinzufügen: Plattformdokumente (Top)

| Widget Info 🪺          | Durch Klick auf das Symbol wird eine kurze Beschreibung<br>des ausgewählten Widgets angezeigt.                                    |
|------------------------|----------------------------------------------------------------------------------------------------|
| Widget verschieben 🔶   | Widgets können an einer beliebingen Stelle platziert<br>werden.                                                                   |
| Einstellungen 💠        | Jedes Widget verfügt über spezielle Einstellungen. Diese<br>können jederzeit geändert werden.                                     |
| Widget entfernen 🛛 🔀   | Widgets können entfernt werden, außer das Widget<br>wurden durch einen Admin angelegt und gesperrt (siehe<br>dazu "Admin Modus"). |
| Widget-Größe verändern | In der rechten unteren Ecke des Widgets kann die Größe<br>verändert werden.                                                       |

Hinweis: Wenn Widgets durch den Administrator angelegt und gesperrt wurden, so können diese nicht vom User entfernt oder verändert, sehr wohl aber neu positioniert werden. Siehe "Admin-Modus" weiter unten.

## 3.4 Widgets anordnen

Grundsätzlich kann jeder Benutzer die Widgets auf der my.enabler-Seite nach seinen eigenen Vorstellungen anordnen. Diese Anordnung bleibt auch gespeichert, sodass die Widgets beim nächsten Aufruf der Seite bzw. nach der nächsten Anmeldung an der gleichen Position stehen.

Für Widgets, die über den Admin-Modus neu hinzugefügt wurden, gibt es eine automatische Anordnung. Mehr dazu aber im Abschnitt "Admin-Modus" weiter unten.

×

## 3.5 Verfügbare Widgets

Die nachfolgend aufgezählten Widgets stehen in der aktuellen Version des enabler4BIZ zur Verfügung.

## 3.5.1 Modelldokumente (Favoriten)<sup>1</sup>

Dieses Widget ermöglicht es dem User, seine favorisierten Dokumente aus verschiedenen Prozessen zu sammeln, um sie hier auf einen Blick zur Verfügung zu haben. In den Widget Einstellungen kann die Sortierreihenfolge und der Titel individuell festgelegt werden. Ein User kann beliebig viele Modelldokumente-Widgets anlegen.

| Modelldokumente (Favoriten)        | 4 😔 🗶 |
|------------------------------------|-------|
| > 🔁 PB_Verrechnung_Reisespesen 🕷 🤌 |       |
| 💠 Dokument hinzufügen              |       |
|                                    |       |
|                                    |       |

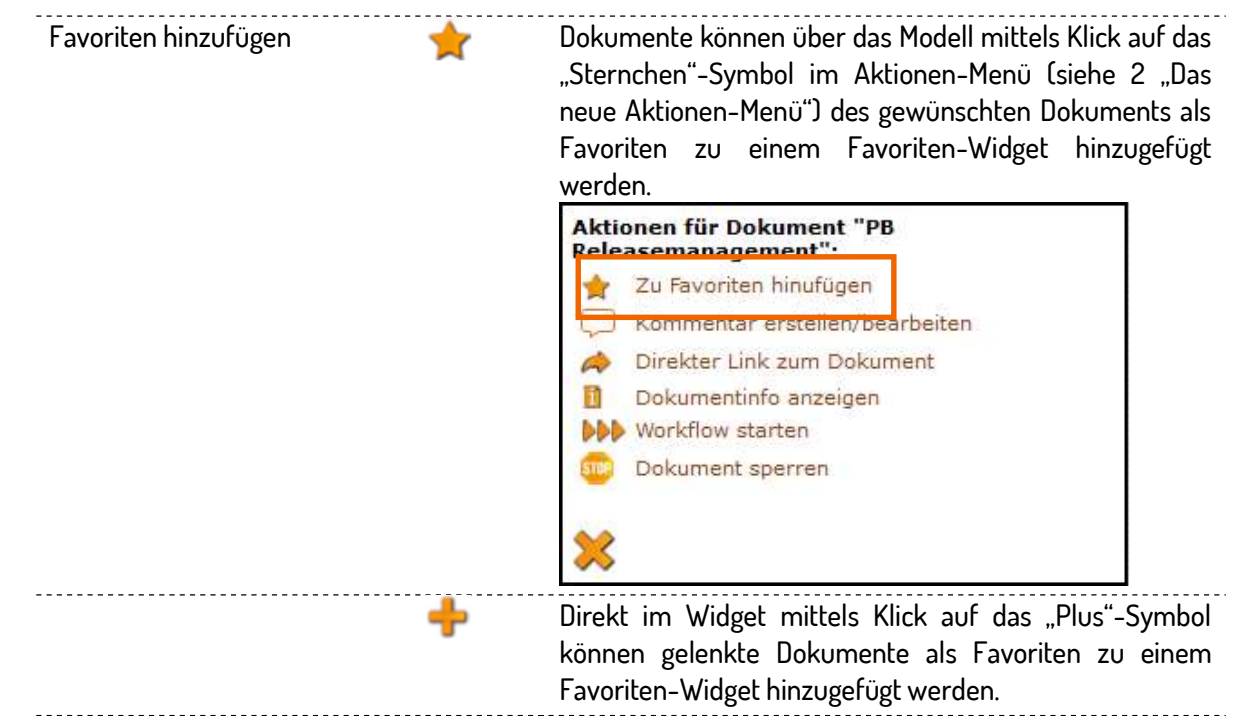

In diesem Widget stehen folgende Einstellungen zur Verfügung:

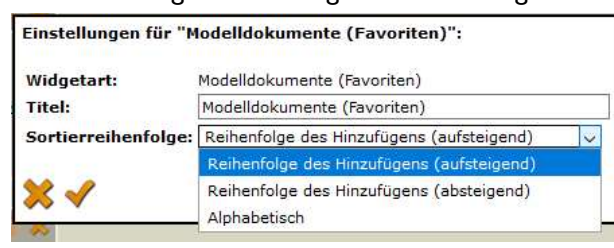

| Symbole in diesem Widget: |   |                                                                                                    |
|---------------------------|---|----------------------------------------------------------------------------------------------------|
| Element enfernen          | × | Ein Klick auf das Symbol entfernt das Element aus der Liste.                                             |
| Zur Quelle                | > | Durch Klick auf das Symbol gelangt man zur Quelle des<br>Dokuments, also zur Schublade im Prozessmodell. |
|                           |   | Dokuments, also zur Schublade im Prozessmodell.                                                          |

<sup>1</sup> Dieses Widget ist nur verfügbar, wenn die enabler4BIZ Modelle lizenziert sind.

## 3.5.2 Modelldokumente (Top)<sup>2</sup>

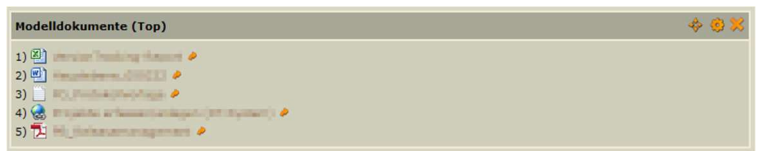

Dieses Widget zeigt dem User – abhängig von der Widget Einstellung und seiner Berechtigung – folgende Dokumente an:

- die zuletzt im System veröffentlichten Dokumente
- die von allen Usern am häufigsten geöffneten Dokumente
- die persönlich am häufigsten geöffneten Dokumente
- die persönlich zuletzt geöffneten Dokumente

In diesem Widget stehen folgende Einstellungen zur Verfügung:

| Einstellun | gen für "Modelldokumente (Top)":    |                                                                                                    |
|------------|-------------------------------------|----------------------------------------------------------------------------------------------------|
| Widgetar   | t: Modelldokumente (Top)            |                                                                                                    |
| Titel:     | Modelldokumente (Top)               |                                                                                                    |
| Art:       | Am häufigsten geöffnet (persönlich) |                                                                                                    |
| Anzahl:    | Neueste                             |                                                                                                    |
|            | Am häufigsten geöffnet (global)     |                                                                                                    |
| XV         | Am häufigsten geöffnet (persönlich) |                                                                                                    |
| <u> </u>   | Zuletzt geöffnet (persönlich)       |                                                                                                    |
| ymbole     | in diesem Widget:                   |                                                                                                    |
| Zur Que    | lle 🤌                               | Durch Klick auf das System gelangt man zur Quelle des<br>Dokuments also zur Schublade im Prozessmodell |

## 3.5.3 Plattformdokumente (Favoriten)

Favoriten hinzufügen

Dieses Widget ermöglicht dem User, beliebig viele Plattformdokumente, die auf einer oder mehreren Plattformseiten verfügbar sind, als Favoriten in einem Widget zu sammeln.

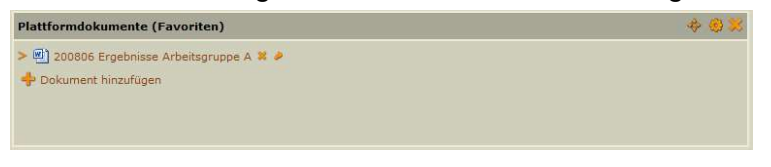

2

Dokumente können über die Plattform mittels Klick auf das "Sternchen"-Symbol als Favoriten zu einem Favoriten-Widget hinzugefügt werden:

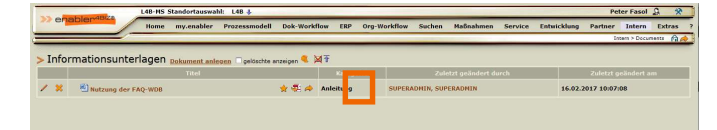

Direkt im Widget mittels Klick auf das "Plus"-Symbol können gelenkte Dokumente oder Platformdokumente als Favoriten zu einem Favoriten-Widget hinzugefügt werden.

In den Widget Einstellungen kann die Sortierreihenfolge und der Titel individuell festgelegt werden. Ein User kann beliebig viele dieser Widgets anlegen.

<sup>&</sup>lt;sup>2</sup> Dieses Widget ist nur verfügbar, wenn die enabler4BIZ Modelle lizenziert sind.

enabler4BIZ\_v4.3\_Releasenotes\_v5.docx, Speicherdatum: 04.03.2021

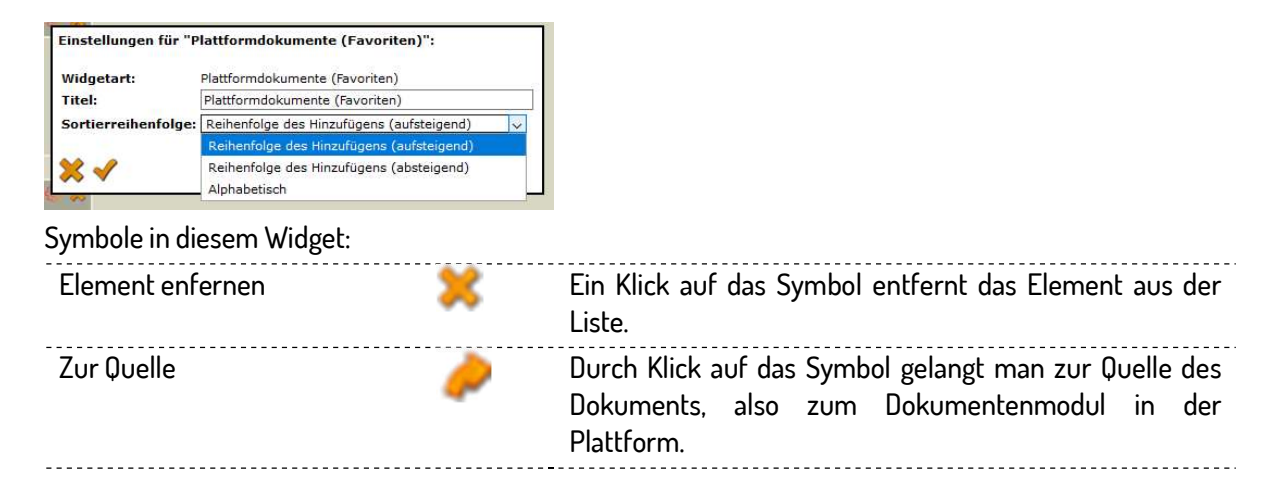

## 3.5.4 Plattformdokumente (Top)

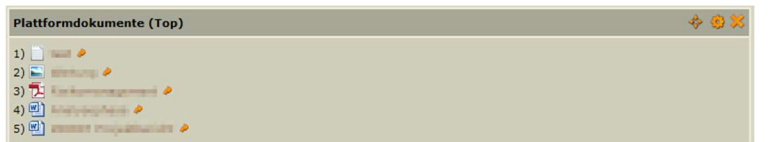

Dieses Widget zeigt dem User – abhängig von der Einstellung und seiner Berechtigung – folgende Dokumente an:

- die neuesten/zuletzt geänderte Dokumente im System
- die von allen Usern am häufigsten geöffneten Dokumente
- die persönlich am häufigsten geöffneten Dokumente
- die persönlich zuletzt geöffneten Dokumente

| Widgetar | t: Plattformdokumente (Top)                |     |
|----------|--------------------------------------------|-----|
| Titel:   | Plattformdokumente (Top)                   |     |
| Art:     | Am häufigsten geöffnet (persönlich)        | ~   |
| Anzahl:  | Neueste<br>Am häufigsten geöffnet (global) |     |
| XV       | Am häufigsten geöffnet (persönlich)        | - 1 |
| ~~ ~     | Zuletzt geöffnet (persönlich)              |     |

#### Symbole in diesem Widget:

Zur Quelle

Durch Klick auf das System gelangt man zur Quelle des Dokuments, also zum Dokumentenmodul in der Plattform.

### 3.5.5 Offene Aufgaben im enabler4BIZ<sup>3</sup>

Dieses Widget liefert dem User eine übersichtliche Zusammenfassung seiner persönlichen offenen Aufgaben, je nach Lizenz- und Funktionsumfang sind dies:

- Dokumentenworkflows
- Ma
  ßnahmen
- Organisationsworkflows

<sup>&</sup>lt;sup>3</sup> Setzt die lizenzierte Verfügbarkeit der Module Modelle, Maßnahme bzw. Org-Workflow voraus.

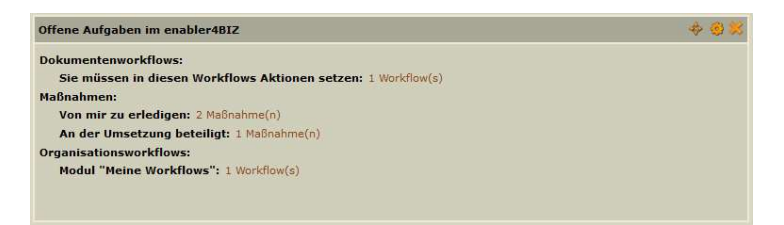

Durch Klick auf die Anzahl gelangt der User auf die entsprechende enabler4BIZ-Seite.

## 3.5.6 Html-Widget<sup>4</sup>

Mit dem Html-Widget können Administratoren Ihren Mitarbeitern diverse Informationen in ansprechendem HTML-Layout zur Verfügung stellen.

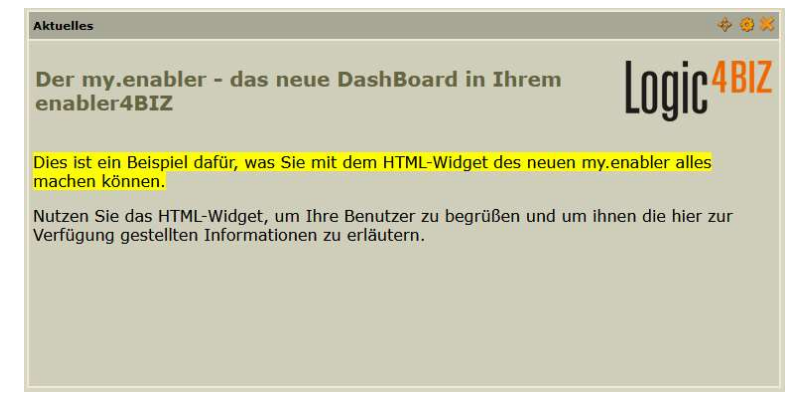

In den Einstellungen gibt es die Möglichkeit, direkt den HTML-Quellcode einzugeben oder mit dem WYSIWYG-Editor zu arbeiten:

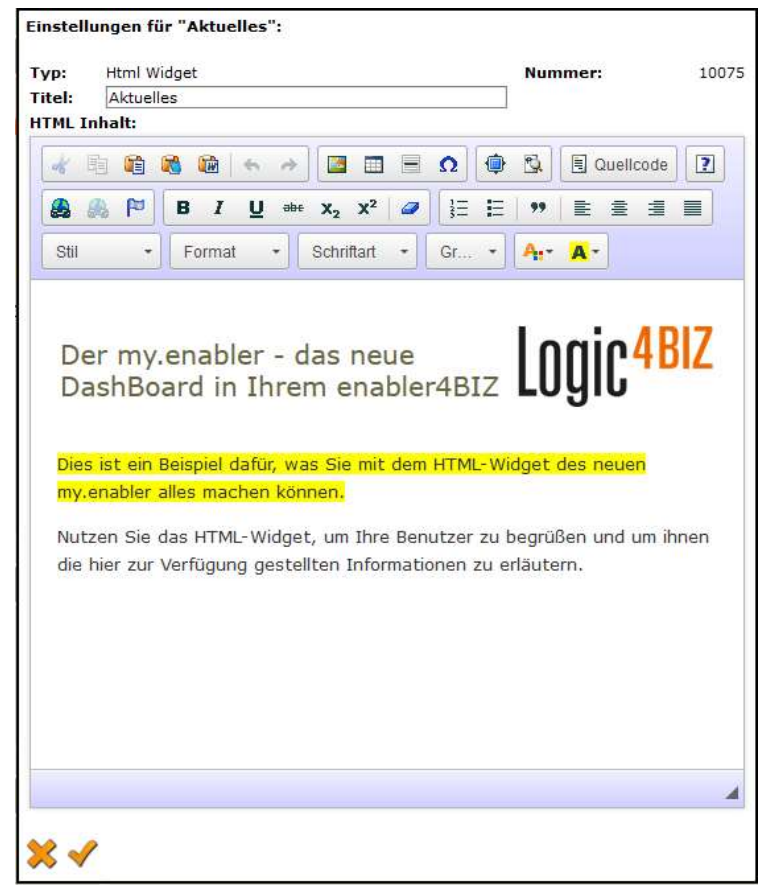

<sup>&</sup>lt;sup>4</sup> Dieses Widget ist nur im Admin-Modus verfügbar.

## 3.5.7 enabler4BIZ Nachrichten<sup>5</sup>

In diesem Widget werden ab Version 4.3 die persönlichen enabler4BIZ Nachrichten angezeigt. Das bisher angezeigte Messaging-Symbol (rechts oben in der Menüleiste) wird dadurch ersetzt und ist nicht mehr verfügbar.

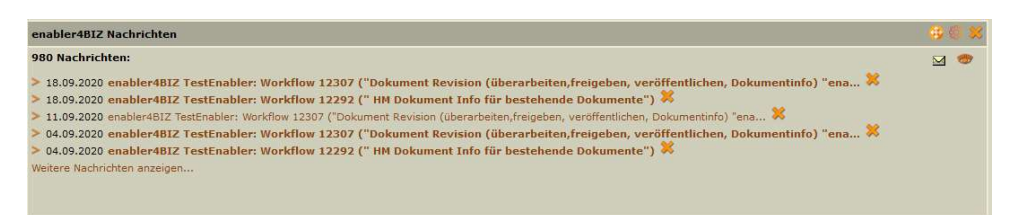

Neue / ungelesene Nachrichten werden fett dargestellt

| Symbole in diesem Widge | t: |
|-------------------------|----|
|-------------------------|----|

| Nachricht löschen         | Ein Klick auf das Symbol löscht die Nachricht.                                                                                            |
|---------------------------|----------------------------------------------------------------------------------------------------|
| Neue Nachricht senden 🛛 🔤 | Durch Klick auf das Kuvert können Sie an andere<br>Systemuser Nachrichten über den enabler4BIZ<br>verschicken.                            |
| Nachrichtenübersicht 🐡    | Mit Hilfe dieses Symbols kann die Nachrichtenübersicht<br>(der "Posteingang") geöffnet werden, in dem alle<br>Nachrichten gezeigt werden. |

## 3.5.8 Wissensdatenbankeinträge (Favoriten)<sup>6</sup>

Dieses Widget ermöglicht dem User, beliebig viele Wissensdatenbankeinträge aus unterschiedlichen Wissensdatenbanken zu sammeln, um sie hier auf einen Blick zur Verfügung zu haben.

| Benutzeranfragen  Passwort vergessen (Nr:10229) X  Formular ausfüllen (Nr:10232) X  Berechtigungen (Nr:10233) X  Vuser verschieben (Nr:10235) X  Gentrag hinzufügen | Image: second second |
|----------------------------------------------------------------------------------------------------|----------------------------------------------------------------------------------------------------|
| Favoriten hinzufügen 🔶 📩                                                                                                    | Einträge können über die Wissensdatenbank mittels Klick<br>auf das "Sternchen"- Symbol als Favoriten zu einem<br>Widget hinzugefügt werden.                                                                                                    |
| +                                                                                                    | Direkt im Widget mittels Klick auf das "Plus"-Symbol<br>können Einträge als Favoriten zu einem Widget<br>hinzugefügt werden                                                                                                    |

In den Widget Einstellungen können die Sortierreihenfolge und der Titel individuell festgelegt werden.

<sup>&</sup>lt;sup>5</sup> Dieses Widget ist nur verfügbar, wenn das enabler4BIZ Messaging aktiviert ist.

<sup>&</sup>lt;sup>6</sup> Dieses Widget ist nur verfügbar, wenn die enabler4BIZ Wissensdatenbanken lizenziert sind.

| Einstellungen für "V | Vissensdatenbankeinträge (Favoriten)":                   |                                                                                             |
|----------------------|----------------------------------------------------------|---------------------------------------------------------------------------------------------|
| Widgetart:           | Wissensdatenbankeinträge (Favoriten)                     |                                                                                             |
| Titel:               | Wissensdatenbankeinträge (Favoriten)                     |                                                                                             |
| Sortierreihenfolge:  | Reihenfolge des Hinzufügens (aufsteigend)                | ×                                                                                           |
|                      | Reihenfolge des Hinzufügens (aufsteigend)                |                                                                                             |
| × 🗸                  | Reihenfolge des Hinzufügens (absteigend)<br>Alphabetisch |                                                                                             |
| Symbole in dieser    | n Widget:                                                |                                                                                             |
| Element enfern       | ien 🔀                                                    | Ein Klick auf das Symbol entfernt das Element aus der Liste.                                |
| Zur Quelle           | <b>/</b>                                                 | Durch Klick auf das Symbol gelangt man zur Quelle des Dokuments, also zur Wissensdatenbank. |

### 3.5.9 Wissensdatenbankeinträge (neueste/zuletzt geänderte)<sup>7</sup>

Dieses Widget liefert dem User, nach Auswahl der gewünschten Datenbank, die neuesten bzw. zuletzt geänderten Einträge einer enabler4BIZ Wissensdatenbank:

| Wissensdatenbankeinträge (neueste/zuletzt geänderte) | \$ @ <b>X</b> |
|------------------------------------------------------|---------------|
| 1) Tir HeizungsanlagenV 2000 (25448) 🤌               |               |
| 2) Tir Heizungs- und KlimaanlagenG 2009 (25447) 🤌    |               |
| 3) Tir VeranstaltungsG 2003 (25446) 🤌                |               |
| 4) Tir FeuerpolizeiO 1998 (25445) 🤌                  |               |
| 5) Technische Bauvorschriften 2008 (25444) 🤌         |               |

Über die Einstellungen können die Wissensdatenbank sowie die Anzahl der Einträge ausgewählt bzw. eingestellt werden:

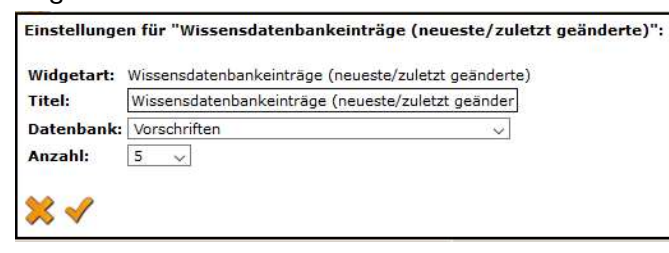

#### Symbole in diesem Widget:

Zur Quelle Durch Klick auf das Symbol gelangt man zur Quelle des Dokuments, also zur Wissensdatenbank.

### 3.5.10 Objekte/Prozesse (Favoriten)

Dieses Widget ermöglicht dem User beliebig viele Objekte/Prozesse aus unterschiedlichen Visio Modellen und Baummodellen zu favorisieren.

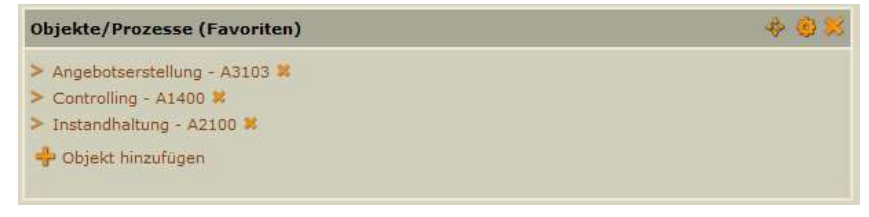

<sup>&</sup>lt;sup>7</sup> Dieses Widget ist nur verfügbar, wenn die enabler4BIZ Wissensdatenbanken lizenziert sind.

Ein Objekt/Prozess kann direkt über das jeweilige Visio Modell/Baummodell hinzugefügt werden:

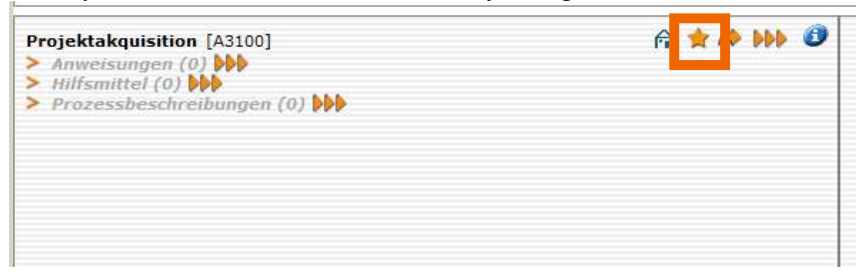

Alternativ kann durch Klick auf "Objekt hinzufügen" direkt im Widget ein Objekt/Prozess hinzugefügt werden:

| 1odell auswählen:        |        |
|--------------------------|--------|
| Rewatech Visio           | $\sim$ |
| litte Eintrag auswählen: |        |
| <auswählen></auswählen>  | e 🍸    |

Ein User kann beliebig viele Objekt-Favoriten-Widgets anlegen. Durch Klick auf das Objekt bzw. den Prozessnamen wird in das jeweilige Modell zum Objekt/Prozess gesprungen.

Symbole in diesem Widget:

| Element enfernen 🔋 | 6 | Ein Klick auf das Symbol entfernt das Element aus der |
|--------------------|---|-------------------------------------------------------|
|                    |   | Liste.                                                |

#### 3.5.11 Links

Mit Hilfe des Links-Widgets kann der User eine Sammlung von Links zu relevanten Seiten definieren:

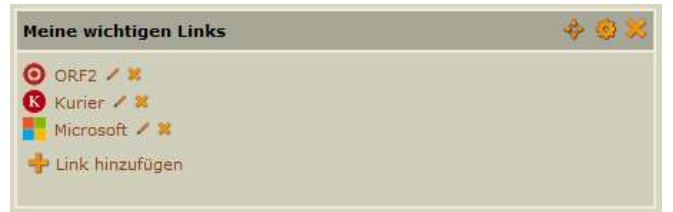

Über die Widget Einstellungen können neue Links hinzugefügt werden:

| Neuer Link:   |         |   |                                |
|---------------|---------|---|--------------------------------|
| Titel*:       |         |   |                                |
| Url*:         | http:// | ~ |                                |
| Beschreibung: |         |   | (Wird als mouseover angezeigt) |
| ××            |         |   |                                |

Diese Seiten können unter einem der folgenden Protokolle erreichbar sein:

- http://bzw.https://
- file://
- ftp://
- notes://
- news://
- mailto:
- oder ein relativer Link im enabler4BIZ

| Symbole in diesem Widget: |   |                                                                   |
|---------------------------|---|-------------------------------------------------------------------|
| Element bearbeiten        |   | Durch Klick auf das Symbol kann der Eintrag bearbeitet<br>werden. |
| Element enfernen          | × | Ein Klick auf das Symbol entfernt das Element aus der<br>Liste.   |

## 3.5.12 Kennzahlen<sup>8</sup>

Mit Hilfe des Kennzahlen-Widgets können bestehende oder neue Kennzahlen auf der my.enabler-Seite angezeigt werden:

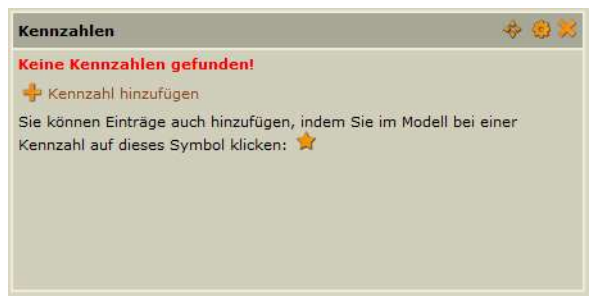

Die zugrundeliegenden Funktionen entsprechen dem Modul Reporting & Kennzahlen.

Es gibt folgende Möglichkeiten, eine Kennzahl in einem Widget hinzuzufügen:

 Über das Prozessmodell: Sobald ein Kennzahlen-Widget auf einer my.enabler-Seite vorhanden ist, kann eine bereits bestehende Kennzahl in diesem Widget angezeigt werden. Öffnen Sie den entsprechenden Prozess im Prozessmodell und klicken Sie bei der Kennzahl auf den Stern:

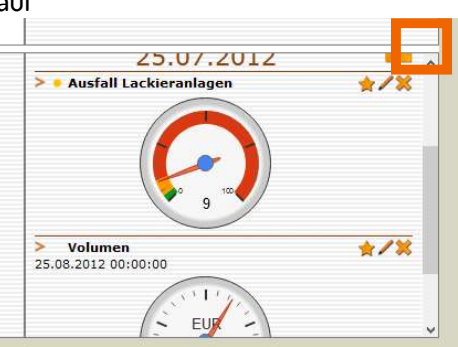

Sie sehen dann eine Auswahlliste mit möglichen my.enabler-Seiten und verfügbaren Widgets und können die Kennzahl im ausgewählten Widget anzeigen lassen. Kennzahlen aus dem Modell können nicht im Widget, sondern nur im Modell bearbeitet werden.

• Im Widget selbst können Sie über "Kennzahl hinzufügen" eine bereits in einem Modell bestehende Kennzahl verknüpfen.

| Kennzahl hinzufügen                  |  |
|--------------------------------------|--|
| Bitte vorhandene Kennzahl auswählen: |  |
| <auswählen> 🗸 🍸</auswählen>          |  |
| oder:                                |  |
| Neue Kennzahl erstellen              |  |

Wählen Sie aus der Liste eine bereits bestehende Kennzahl und klicken Sie auf das Häkchen, um die Kennzahl hinzuzufügen.

<sup>&</sup>lt;sup>8</sup> Das Kennzahlen-Widget steht nur zur Verfügung, wenn das Modul "Reporting und Kennzahlen" lizenziert ist.

 Sie können alternativ auch eine "Neue Kennzahl erstellen". Es öffnet sich das Fenster zum Anlegen einer neuen Kennzahl, analog zu den Kennzahlen in einem Modell. Eine in einem Widget angelegte Kennzahl ist nur im Widget verfügbar und kann auch (nur) dort bearbeitet werden.

| Symbole in diesem Widget:      |     |                                                                                                    |
|--------------------------------|-----|----------------------------------------------------------------------------------------------------|
| Kennzahlen technischer Betrieb | ÷ ( | ۵ 😒 🔨                                                                                                    |
| Ausfall Lackieranlagen         |     | ×                                                                                                    |
| Kennzahl bearbeiten            | /   | Durch Klick auf das Symbol kann die Kennzahl bearbeitet<br>werden. Dies ist nur bei Kennzahlen möglich, die im<br>Widget erstellt wurden. Kennzahlen, die mit einem<br>Prozess/Objekt verknüpft sind, müssen dort bearbeitet<br>werden. |
| Kennzahl enfernen              | ×   | Ein Klick auf das Symbol entfernt die Kennzahl aus dem<br>Widget.                                                                                                    |
| Kennzahl hinzufügen            | +   | Durch Klick auf das + kann eine Kennzahl verknüpft oder<br>neu erstellt werden.                                                                                                    |
|                                |     |                                                                                                    |

## 3.6 Der Admin-Modus

### 3.6.1 Admin-Modus verwenden

Administratoren und berechtigte User haben die Möglichkeit, im Admin-Modus Widgets für Mitarbeiter vorzuschlagen bzw. zu definieren. Dadurch können beispielsweise wichtige Dokumente oder auch Kennzahlen für alle User auf deren my.enabler-Seite bereitgestellt werden.

Der Admin-Modus ist nur für berechtigte User<sup>9</sup> sichtbar und kann durch Markieren der Checkbox aktiviert werden:

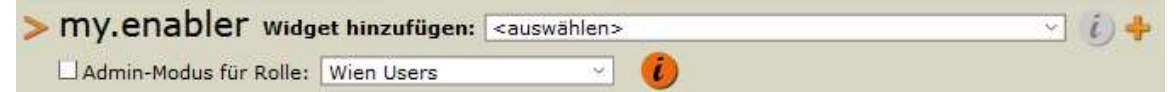

Danach kann der Admin ein Widget auswählen und es für die im Rollen-Dropdown ausgewählte Rolle mit Hilfe des + hinzufügen. Das Widget ist dann für alle Mitglieder der gewählten Rolle auf der my.enabler-Seite sichtbar.

Zusätzlich zu den Widget-abhängigen Einstellungen stehen dem Admin noch "Administrator Einstellungen" zur Verfügung, mit deren Hilfe der Admin einstellen kann, ob und was die Benutzer am Widget ändern können:

<sup>&</sup>lt;sup>9</sup> Die Verwendung des Admin-Modus wird über die Seitenberechtigung "Administrate Module" gesteuert. Sie finden diese Berechtigung in der Administration  $\rightarrow$  "Platform"  $\rightarrow$  "Page"  $\rightarrow$  my.enabler-Seite mit dem Schraubenschlüssel öffnen  $\rightarrow$  "Modules"  $\rightarrow$  "my.enabler-Modul" markieren und mit dem Bleistift öffnen  $\rightarrow$  "Permissions"  $\rightarrow$  "Administrate Module"

my.enabler Releasenotes zur Version 4.3

| Widgetart:          | Modelldokumente (Favoriten)               |   |
|---------------------|-------------------------------------------|---|
| Titel:              | Aktenkoffer Personal                      |   |
| Sortierreihenfolge: | Reihenfolge des Hinzufügens (aufsteigend) | 0 |
| Administrator-Einst | ellungen:                                 |   |
| Administrator-Einst | ellungen:                                 |   |

Administrator Einstellungen:

Standardmäßig dürfen Benutzer die Inhalte der vom Administrator vorgegebenen Widgets für sich selbst frei ändern und auch die Widgets frei positionieren oder auch löschen, es sei denn, eine der folgenden Optionen (oder beide) wurde ausgewählt:

- Widget sperren: Das definierte Widget darf vom User nicht gelöscht und die Widget Einstellungen dürfen nicht geändert werden. Das Widget darf vom User aber verschoben und frei auf seiner my.enabler Seite platziert werden.
- Inhalt sperren: Der Inhalt dieses Widgets wird vom Administrator vorgegeben und kann vom User nicht gelöscht oder geändert werden.

### 3.6.2 Anordnung für Widgets im Admin-Modus

Persönliche Widgets können vom Benutzer beliebig auf der Seite platziert werden.

Für Widgets, die mit Hilfe des Admin-Modus **neu** hinzugefügt wurden, gibt es klarerweise erstmalig keine Position, da die my.enabler-Seite bei jedem Benutzer anders aussieht. Deshalb werden Widgets, die im Admin-Modus neu hinzugefügt wurden, standardmäßig zeilenweise **unterhalb** der eigenen Widgets angezeigt. Diese können dann vom Benutzer wieder frei auf der Seite platziert werden und behalten dann wiederum ihre Position.

Da Widgets über den Admin-Modus für verschiedenen Rollen definiert werden können und jeder User Mitglied verschiedener Rollen sein kann, gibt es bei der automatischen Anordnung eine Reihenfolge:

- Widgets, die der Admin-Rolle hinzugefügt wurden, danach
- Widgets, die der Authorized-User-Rolle hinzugefügt wurden, danach
- Widgets, der Location-Users-Rolle
- dann alle anderen Rollen